## 1 General

The aim of the document is to provide information about the required input parameters and the necessary steps for the calculation of a face support pressure. This calculation is carried out under the project name "Sample Project", at the location "Section 2 - Under Sea Bed" and calculation section "Station 1+200". The calculation has following features:

| Type of TBM                       | Slurry TBM            |
|-----------------------------------|-----------------------|
| Unit of Calculation               | US Feet               |
| Safety Concept in General         | Partial safety factor |
| Safety Concept for Ordinate Check | Addition              |
| Method of Calculation             | Anagnostou and Kovári |

The selected combination of the type of TBM, method of calculation, safety concept etc. in this project is aimed to illustrate various possibilities available in the program. It should not be interpreted as the combination to be followed always. Users are completely free to decide these parameters as per the suitability of their project.

| 1.1 Input Data                                                                              |                  |       |                       |
|---------------------------------------------------------------------------------------------|------------------|-------|-----------------------|
| Tunnel diameter (Excavation diameter)                                                       | D                | 8.0   | [ft]                  |
| Depth of tunnel (measured from the highest surface, either ground surface or water surface) | h                | 40.8  | [ft]                  |
| Depth of groundwater table                                                                  | h <sub>GWL</sub> | 0.0   | [ft]                  |
| Unit weight of support medium (Advance)                                                     | Yb               | 76.4  | [lb/ft³]              |
| Unit weight of support medium (Drawdown)                                                    | Yb               | 66.8  | [lb/ft³]              |
| Operational tolerance support medium                                                        | $\Delta_{ m pM}$ | 209.0 | [lb/ft²]              |
| Operational tolerance compressed air                                                        | $\Delta_{pCAP}$  | 209.0 | [lb/ft <sup>2</sup> ] |

| 1.2 Safety Concept                           |                |      |     |
|----------------------------------------------|----------------|------|-----|
| Partial safety factor for earth pressure     | ΎE             | 1.50 | [-] |
| Partial safety factor for water pressure     | Yw             | 1.05 | [-] |
| Factor for favorable loads in Blow out check | <b>γ</b> G,stb | 0.90 | [-] |

| 1.3 Ordinate Check                                                    |                    |     |                       |
|-----------------------------------------------------------------------|--------------------|-----|-----------------------|
| Combined ordinate check, crown: coefficient earth pressure            | $\Delta p_{kF,ea}$ | 209 | [lb/ft²]              |
| Combined ordinate check, crown: coefficient water pressure            | $\Delta p_{kF,W}$  | 209 | [lb/ft <sup>2</sup> ] |
| Ordinate check bottom edge compressed air, coefficient water pressure | $\Delta p_{CAP,w}$ | 209 | [lb/ft <sup>2</sup> ] |
| Ordinate check invert, coefficient water pressure                     | Δp, <sub>W</sub>   | 209 | [lb/ft <sup>2</sup> ] |

| 1.4 Surface Loads [as total load or [thickness x unit weight] | Thickness [m] | Unit weight [lb/ft <sup>3</sup> ] | Pressure [lb/ft <sup>2</sup> ]] |
|---------------------------------------------------------------|---------------|-----------------------------------|---------------------------------|
| Temporary surface load                                        |               |                                   | 0                               |
| Permanent surface load                                        |               |                                   | 0                               |

| 1 E Soil Lovoro | Thickness           | Unit weight [γ] | Submerged unit weight | Angle of friction    | Cohesion                 | Lateral pressure Coefficient |
|-----------------|---------------------|-----------------|-----------------------|----------------------|--------------------------|------------------------------|
| 1.5 Soli Layers | d <sub>i</sub> [ft] | [lb/ft³]        | [lb/ft <sup>3</sup> ] | φ <sub>i</sub> ' [-] | c' <sub>i</sub> [lb/ft²] | λ [-]                        |
| 1. Water        | 20.5                |                 |                       |                      |                          |                              |
| 2. Organic soil | 5.0                 | 98              | 35                    | 30                   | 0                        | 0                            |
| 3. Sand         | 31.0                | 115             | 64                    | 32                   | 0                        | 0.4                          |

Coefficient of lateral earth pressure at the soil wedge  $\lambda = 0.4$ 

| 2 Basic Information                                                                                                    |                                                                                                    |
|----------------------------------------------------------------------------------------------------|----------------------------------------------------------------------------------------------------|
| Million         Price         Imprint         Logout                                                                                                    | 1.1 Before starting calculation, select your language "English" and start from the page "Basic Information".                                                                                                    |
| Project: Sample Project                                                                                                    | 1.2 <b>TBM Type:</b> <i>Slurry</i> . In this type of TBM, face of tunnel is supported by pressurized slurry, which in most of the cases is bentonite suspension.                                                      |
| Back to Project Administration                                                                                                    | 1.3 <b>System of Units:</b> <i>US Feet.</i> In this system of units, length will be given in Feet [ft], force in pound [lb] and support pressure will be returned in pounds per square inches [psi].                  |
| TEM Details<br>The following form contains necessary TEM details.                                                                                                    | 1.4 <b>Support Medium Unit Weight (Advance):</b> <i>76.4</i> [lb/ft³], is the unit weight of the support medium during the excavation.                                                                                |
| TBM Type © Slurry © EPB<br>System of Units © Metric © US Feet<br>Support Medium Unit<br>Weight (Advance)<br>Support Medium Unit<br>Weight (Drawdown) 66.8   lb/ft <sup>2</sup> | 1.5 <b>Support Medium Unit Weight (Drawdown):</b> <i>66.8</i> [lb/ft³], is the unit weight of support medium during the drawdown condition (hyperbaric intervention) for the area which is still filled.              |
| Tunnel Depth 40.8 ft                                                                                                    | 1.6 <b>Tunnel Diameter:</b> 8 [ft], is the excavation diameter of the tunnel.                                                                                                    |
| Relates to O O Invert of the<br>Crown Axis tunnel                                                                                                    | 1.7 <b>Depth of Tunnel:</b> <i>40.8</i> [ft], as the water surface is above the ground surface, it is taken from the water surface to tunnel reference level.                                                         |
| Draw down<br>Face support pressure for 1/1, 1/2, and1/3 Drawdowns will be included in the calculation. If you need extra Drawdown please enter the depth of<br>Drawdown here.  | 1.8 <b>Relates to:</b> <i>Crown</i> , is the reference level for tunnel depth.                                                                                                    |
| Additional Drawdown 6.8 ft<br>Miscellaneous Information<br>The miscellaneous information refers to the calculation and will be induded in the report.                          | 1.9 <b>Additional Drawdown:</b> <i>6.6</i> [ft]. Calculation can be carried out for an extra drawdown in addition to the standard one third, half and full drawdowns.                                                 |
| Miscellaneous<br>Information Tunnel under sea bed.                                                                                                    | 1.10 <b>Miscellaneous Information:</b> <i>Tunnel under sea bed.</i> This field is allocated for additional information about the calculation. It will be presented in the report together with the input information. |
| Back to Project Administration Save Save and proceed to Succession of strata                                                                                                   | 1.11 <b>Save and Proceed to Succession of Strata:</b> to save the provided data and proceed to the next page.                                                                                                    |

| 3 Succession of Strata                               |                                                                                                  |                                                                                                    |                                                                                                    |                                                                                                    |
|------------------------------------------------------|--------------------------------------------------------------------------------------------------|----------------------------------------------------------------------------------------------------|----------------------------------------------------------------------------------------------------|----------------------------------------------------------------------------------------------------|
| Home What is facesupport? Demos Price Imprint Logout | 2.1 <b>[</b><br>2.2 <b>F</b>                                                                     | Depth of Groundwater Table:<br>Permanent Surface Load:                                                                                                    | 0 [ft]<br>0 [lb/ft²]                                                                                                    |                                                                                                    |
| <section-header></section-header>                    | 2.3 T<br>2.4 V<br>2.5 2.6 F<br>1 s<br>t<br>1 s<br>t<br>2.6 T<br>2.7 2.8<br>2.7 2.8<br>2.9 F<br>t | Temporary Surface Load:<br>Water layer: Select the box to ass<br>layer just provide the Layer Thick<br>+ To add a new layer underner<br>For example for the soil layer: silty<br>Type of Soil: Sand (name of the soi<br>Sub Group: silty (name of the soi<br>t: S for Sand and <i>m</i> for silty, are the<br>Layer Thickness:<br>Unit Weight of Soil:<br>Submerged Unit Weight of Soil:<br>Cohesion:<br>Angle of Friction:<br>The total thickness of soil and wate<br>depth of tunnel invert.<br>: to change the color of the soil<br>: to delete respective soil or w<br>Proceed to Calculation Method:<br>to next page for the calculation method:<br>The total page for the calculation method:<br>to next page for the calculation method:<br>The total page for the calculation method:<br>The total page for the calculation method:<br>The next page for the calculation method:<br>The total page for the calculation method:<br>The total page for the calculation method:<br>The next page for the calculation method:<br>The total page for the calculation method:<br>The next page for the calculation method:<br>The total page for the calculation method:<br>The total page for the calculation method:<br>The next page for the calculation method:<br>The next page for the calculation for the next page for the calculation for the next page for the calculation for the | <i>O</i> [lb/ft <sup>2</sup> ]<br>sign the first f<br>iness = 20.5<br>eath the sele<br>$\gamma$ Sand<br>soil layer, ma<br>l layer, minor<br>he symbols for<br>h = 31<br>$\gamma = 115$<br>$\gamma' = 64$<br>c' = 0<br>$\phi' = 32$<br>ter layers mu<br>layer.<br>vater layer.<br>Save the pro- | layer as water. For this<br>[ft].<br>cted layer.<br>ajor division)<br>r division)<br>or soil layer.<br>[ft]<br>[lb/ft³]<br>[lb/ft³]<br>[lb/ft²]<br>[°]<br>st not be smaller than the<br>ovided data and proceed |

| 4 Calculation Method                                                                                                    |     |                                                                                               |
|----------------------------------------------------------------------------------------------------|-----|-----------------------------------------------------------------------------------------------|
| ⊿ufacesupport.org                                                                                                    | 3.1 | Calculation Method: Anagnostou & Kovári                                                       |
| Home         What is facesupport?         Demos         Price         Imprint         Logout                                                     | 3.2 | Coefficient of Lateral Pressure [λ]:                                                          |
| Project: Sample Project                                                                                                    |     | Coefficient of lateral pressure of the individual soil layers can be                          |
| Location: Section 2 - Under Sea Bed                                                                                                    |     | provided in the calculation. The soil layer will be automatically taken                       |
| Back to Project Administration                                                                                                    |     | from the geological profile given under "Succession of Strata".                               |
|                                                                                                    |     | For the Water layer:                                                                          |
| Rasic Information Succession of Strata Calculation Method Safety Concent Project Verification                                                    |     | When the check box in page "succession of strata" is selected then silo                       |
|                                                                                                    |     | effect will not be considered. So the value of $\boldsymbol{\lambda}$ is irrelevant for water |
| Calculation Method                                                                                                    |     | layer. The coefficient of lateral pressure $\lambda_{new}$ is taken as zero.                  |
|                                                                                                    |     | For the Organic soil:                                                                         |
| 🔽 Anagnostou & Kovári 📋 DIN 4085                                                                                                    |     | It is taken as the soil layer with poor bearing capacity, so the silo effect                  |
|                                                                                                    |     | of the layer is not considered in the calculation selecting coefficient of                    |
| Coefficient of Lateral Pressure (Anagnostou & Kovári) [ʌ]<br>Here you can adjust standard values. Adjustments are accounted in the Calculations. |     | lateral pressure 0. $\lambda_{new} = 0.$                                                      |
| Save                                                                                                    |     | For the Sand layer:                                                                           |
|                                                                                                    |     | $\lambda_{default}$ : 0.389. It is the default value of coefficient of lateral pressure,      |
| Bodenart Adefault Anew 10<br>Water 0 0 10 15                                                                                                    |     | calculated by the program.                                                                    |
| Organic soil         0.417         0         20           Sand         0.389         0.4         20                                              |     | $\lambda_{\text{new}}$ : 0.40. It is the coefficient of lateral pressure for the calculation. |
| 23 5,m<br>30 -                                                                                                    |     | Initially this field also contains the same value as in $\lambda_{default}$ . This value      |
| λ in Sliding Wedge 0.4 36                                                                                                    |     | can be modified by the user if required. Care should be taken that the                        |
| 45                                                                                                    |     | program only takes the values in these fields.                                                |
| 50 -                                                                                                    | 3.3 | $\lambda$ in Sliding wedge: Coefficient of lateral pressure for the soil just in              |
| To pavingte back to surcession of strate or proceed to safety concent, pavingtion ontions are available to you                                   |     | front of the TBM. It is 0.4 by default.                                                       |
| ro navigale back to solvession of sulad of proceed to safety concept, navigation opports are available to you.                                   | 24  | Source and proposed to Safety Concent: to source the provided date for                        |
| Back without Saving Save and Proceed to Safety Concept                                                                                           | ა.4 | Save and proceed to Salety concept: to save the provided data for                             |
|                                                                                                    |     | the method of calculation and proceed to next page Safety Concept.                            |

| 5 Safety Concept                                                                                                    |                                                                                          |                                                                                                    |                                                                                             |
|----------------------------------------------------------------------------------------------------|------------------------------------------------------------------------------------------|----------------------------------------------------------------------------------------------------|---------------------------------------------------------------------------------------------|
| Home What is faces upport? Price Imprint Logout                                                                                                    | English   Deutsch                                                                        | This sample project presents the way of assigning the face support calculation. It facilitates user to                                                          | g a new safety concept in<br>execute calculation                                            |
| Project: Sample Project<br>Location: Section 2 - Under Sea Bed                                                                                                    | Back to Project Administration                                                           | according to the safety concept relevant in the pr<br>following a new safety concept is created with fol<br>Name:<br>Operational Tolerance, Support Medium      | oject region. In the<br>lowing data:<br><i>Slurry Addition</i><br>209 [lb/ft <sup>2</sup> ] |
| Basic Information         Succession of Strata         Calculation Method         Safety Concept         Project Ve           Choose a Safety Concept         The face support pressure calculation will performed with the selected safety concept.         Create new own Safety Concept         If you want to create your own safety and the safety out will found it in sa comer of the page. | enfication<br>oncept, provide the following<br>afety concept tree at upper left          | Operational Tolerance, Compressed Air<br>Partial Safety Factor, Earth Pressure<br>Partial Safety Factor, Water Pressure                                         | 209 [lb/ft²]<br>1.5<br>1.05                                                                 |
| Safety Concept     Name       ▼ Predefined Safety Concept     Name       ▶ ZYVING Slurry     TBM Type       ▼ User Defined Safety Concept     TBM Type       ▶ Slurry Addition     Operational Tolerance, Support Medium [lb/ft*]       ▶ Slurry Zuschlag     Medium [lb/ft*]                                                                                                    | Siurry Addition                                                                          | Factor for favorable loads in blow out check<br>Combined Ordinate Check, Crown<br>Addition for Earth Pressure                                                   | 0.9<br>Addition<br>209 [lb/ft²]                                                             |
| Operational Tolerance,<br>Compressed Air [lb/ft*]<br>Partial Safety Factor, Earth<br>Pressure<br>Partial Safety Factor, Water<br>Pressure<br>Factor for Favoroble Loads in                                                                                                    | 209<br>1.5<br>1.05                                                                       | Addition for Water Pressure<br>Ordinate Check Bottom Edge<br>Compressed Air                                                                                     | 209 [lb/ft²]<br>Addition                                                                    |
| Combined Ordinate Check, Crown<br>(Earth Pressure)<br>Combined Ordinate Check, Crown<br>(Water Pressure)                                                                                                    | Addition     Factor     [b/ft²]     [-] 209     Addition     Factor     [b/ft²]     [-]  | Ordinate Check Tunnel Invert<br>Addition for Water Pressure                                                                                                    | Addition<br>209 [lb/ft²]                                                                    |
| Ordinate Check, Bottom Edge<br>Compressed Air<br>Ordinate Check Invert                                                                                                    | 209<br>(* Addition C Factor<br>[b/ft*] [-]<br>209<br>(* Addition C Factor<br>[b/ft*] [-] | 2 Create new safety concept: The new safety con<br>Please select it from the safety concept tree, at le<br>assign it in the calculation. To calculate with "Pre | ncept will be saved.<br>eft side of the page to<br>edefined Safety concept"                 |
| Safety Concept<br>Change                                                                                                    | Create new Safety Concept Apply Modification 4.3                                         | and "factor", instead of "Addition", refer next sam<br>Apply Modification: to change the parameters of                                                          | ple project.<br>f the safety concept.                                                       |
| You can save the supplied data and navigate to back or next page. Back to Calculation Method Next to Overview and Calculation                                                                                                    | 4.4                                                                                      | <b>Next to Overview and Calculation:</b> to navigate Verification".                                                                                             | to the next page "Project                                                                   |

## 6 Project Verification

| Distribution         Distribution         Distribution           table balance balance balance distribution for the calculation data data data data data data data dat                                                                                                    | atlan |
|----------------------------------------------------------------------------------------------------|-------|
| cite Liberaustin       Saccessian of Stratz       Calculation Methods       Safety Cancer       Project WortPlanting         cite and output demonstration for the standardow Advention is, not can infect another standardow methods.       International Standard Standard Methods is, not can infect another standardow methods.         cite and output demonstration for the standardow Advention is, not can infect another standardow methods.       International Standard Methods is an infect another standardow methods.         Standard Standard Methods is the standardow method.         Standard Standard Methods is the standardow method.         Standard Standard Methods is the standardow method.         Standard Standard Methods is the standardow method.         Standard Standard Methods is the standardow method.         Standard Standard Methods is the standardow method.         Standard Standard Standardow Methods.         Standard Standard Standardow Methods.         Standard Standard Standardow Methods.         Standard Standardow Methods.         Standard Standard Standardow Methods.         Standard Standardow Methods.         Standard Standardow Methods.         Standard Standardow Methods.         Standard Standardow Methods.         Standard Standardow Methods.                                                                                                    |       |
| tasks thermaking         Succession of Status         Calculation Method         Status         Project Verification           tasks thermaking         Calculation Method         For part Verification         Project Verification           tasks tasks of a calculation Method         For part Verification         Status         Status           tasks tasks of a calculation Method         For part Verification         Status         Status           tasks tasks of a calculation Method         For part Verification         Status         Status           tasks tasks of a calculation Method         For part Verification         Status         Status           tasks tasks of a calculation Method         Status         Status         Status           tasks tasks of a calculation Method         Tasks Tasks         Status         Status           tasks tasks of a calculation Method         Status         Status         Status         Status           tasks tasks of a calculation Method         Status         Status         Status         Status         Status           tasks tasks of a calculation Method         Status         Status         Status         Status         Status         Status         Status         Status         Status         Status         Status         Status         Status         Status                                                                                                    |       |
| Latered Califords Mathematical Control of the califord of Advanced rate, the can ideal where califord on extended and the califord on Advanced rate, the can ideal where califord on extended and the califord on extended and th                                                                                                    |       |
| <text><text></text></text>                                                                                                    |       |
| The set of the result will be all build build bui                                                                                                    |       |
| The set of a converse of pure allocal characterizes to the constraints of the set of a constraint of the set of a constraint of the set of a constraint of the set of a constraint of the set of a constraint of the set of a constraint of the set of a constraint of the set of a constraint of the set of a constraint of the set of a constraint of the set of a constraint of the set of a constraint of the set of a constraint of the set of the set of the                                                                                                    |       |
| Target Part Part         Biorrer           Target Part Part Part Part Part Part Part Par                                                                                                    |       |
| Transf Defit       -       0.0       0         space the dise built with built (bit (bit (bit (bit (bit (bit (bit (bi                                                                                                    |       |
|                                                                                                    |       |
| The set of the set of the set of                                                                                                    |       |
| Signed y k = 0.4  Surface Lood of Constrained Surface Lood = 0 Br/R* Temporery Surface Lood = 0 Br/R* Temporery Surface Lood = 0 Br/                                                                                                    |       |
| State 1 and a unit of the paraloge for the calculation have:         Promoved Surface Load *       0       B/fh*         Water Targe of L Advancement Calculation have:       0       B/fh*         Water Targe of L Advancement Calculation have:       0       B/fh*         Water Targe of L Advancement Calculation have:       0       B/fh*         Water Targe of L Advancement Calculation have:       0       B/fh*         Water Targe of L Advancement Calculation have:       0       B/fh*         Water Calculation Calculation have:       0       B/fh*         Water Calculation Calculation have:       0       B/fh*         Developed Talercale, Support Madian 2000       10/fh*       B/fh*         Operational Talercale, Comparated bir the calculation have:       10       B/fh*         Paralial Softer Factor, Calculation factor in the calculation have:       10       B/fh*         Paralial Softer Factor, Calculation factor in the calculation have:       10       B/fh*         Calculation Calculation Calculation factor in the calculation have:       10       B/fh*         Calculation Calculation Calculation factor in the calculation factor in the calculation factor in the calculation factor in the calculation factor in the calculation factor in the calculation factor in the calculation factor in the calculation factor in the calculation factor in the calculation factor in the calculation factor in the cal                                                                                                    |       |
| Name         Top of<br>Compare         L         Advances to<br>Labels         Units<br>Description         Units<br>Description                                                                                                    | _     |
| Name         Name         Name <th< th=""><th></th></th<>                                                                                                    |       |
|                                                                                                    |       |
| Lab data in somewer af the safar's soreest for the seculation have.           Name         Sharry Addition           Operational Telerance, Support Medium - 269         16/19           Operational Telerance, Support Medium - 269         16/19           Datable Softey Facture, Cath Wessure         1.5           Partial Softey Facture, Cath Wessure         1.65           Facture for Exercence Mark Moder Pressure         1.05           Partial Softey Facture, Cath Wessure         1.05           Combined Oxidinate Carest, Crown addition for each Mark Medium (Act, B. 0.8         1.05           Combined Oxidinate Carest, Crown addition for each Mark Medium (Act, B. 0.8         1.05           Combined Oxidinate Carest, Converse Addition for each Mark Medium (Act, B. 0.8         1.071           Optimate Carest, Grown additions for a 209         16/170           Outlande Check, Sottem Edge compressed air a 209         16/170           Outlande Check Lowert a 209         16/170           Optimate Check Testeme Calculation         209                                                                                                    |       |
| Name     Shariya Adittini       Operational Toleraces, Support Medium     200     16/70       Operational Toleraces, Campors and Alexa     100     16/70       Partial Safety Factor, Earth Pressure     1.5       Factor for forwards looks in Buometocksk     0.9       Combined Ordinate Check, (rown addition for<br>earth pressure)     200     16/70       Combined Ordinate Check, (rown addition for<br>earth pressure)     200     16/70       Ordinate Check, Rathan Edge compressed air     209     16/70       Ordinate Check, Rathan Edge compressed air     209     16/70       Ordinate Check, Roter Browner Zeitodatate     200     16/70       Yamat and Face Support Pressure Caledates     200     16/70                                                                                                    |       |
| Name         Sharry Addition           Operational Telerance, Support Medium         200         16/19           Operational Telerance, Composed Mir         2         16/19           Derivational Telerance, Composed Mir         2         16/19           Derivational Telerance, Composed Mir         1.05         1.05           Partial Softy Facture, Under Pressure         1.05         1.05           Teatror for Severable Indexis Minemer Models         0.05         1.05           Combined Ordinate Calesk, Craw addition for<br>earth provisions         2         200         16/19           Ordinate Calesk, Craw addition for<br>earth provisions         2         200         16/19           Ordinate Calesk, Conse additions for<br>earth provision         2         200         16/19           Ordinate Calesk, Battain Edge compressed air         2         200         16/19           Ordinate Calesk, Battain Edge compressed air         2         200         16/19           Vignate and Face Support Pressure Calestates         200         16/19                                                                                                    |       |
| Operational Televance, Support Medium     209     16/170       Operational Streaces, Composition Marco     1.5       Partial Safety Facture, Carth Pressure     1.5       Partial Safety Facture, Carth Pressure     1.05       Facture for Faceward Instruct tack k.     6.9       Combined Ordinate Carek, Grown addition for<br>earth provinsory     209     16/170       Combined Ordinate Carek, Grown addition for<br>earth provinsory     209     16/170       Ordinate Carek, Battein Edge compressed air     209     16/170       Ordinate Carek, Battein Edge compressed air     209     16/170       Ordinate Carek, Battein Edge compressed air     209     16/170       Ordinate Carek, Battein Edge compressed air     209     16/170       Ordinate Carek, Support Pressure Calculation     16/170     16/170                                                                                                    |       |
| Partial Safety Factor, Earth Pressure     =     1.5       Partial Safety Factor, Kutter Pressure     =     1.05       Factor for traveable back's Bilemann (Schwarz)     =     0.9       Cambined Ordinate Check, Crown addition for<br>earth provisions     =     209     Ib/T0       Cambined Ordinate Check, Crown addition for<br>earth provisions     =     209     Ib/T0       Ordinate Check, Battain Edge compressed air     =     209     Ib/T0*       Ordinate Check, Instein Edge compressed air     =     209     Ib/T0*       Ordinate Check, Invert     =     209     Ib/T0*       Vignatet and Face Support Pressure Calculation     =     =                                                                                                    |       |
| Partial Safety Factors, Water Pressure = 1.05<br>Factor for Facework backs in Biomy (eds.) = 209<br>Combined Oxfloate Check, (forwan Addition for<br>eres) Pressures) = 209<br>Ib/T0<br>Combined Check, Saftam Edge compressed air = 209<br>Definate Check, Saftam Edge compressed air = 209<br>Definate Check Invert = 209<br>Ib/T0<br>Oxfloate Check Invert = 209<br>Ib/T0<br>Market Saftam Edge Compressed air = 209<br>Ib/T0<br>Market Saftam Edge Compressed air = 200<br>Ib/T0<br>Market Saftam Edge Compressed air = 200<br>Ib/T0<br>Market Saftam Edge Compressed air = 200<br>Ib/T0<br>Market Saftam Edge Compressed air = 200<br>Ib/T0<br>Market Saftam Edge Compressed air = 200<br>Ib/T0<br>Market Saftam Edge Compressed air = 200<br>Ib/T0<br>Market Saftam Edge Compressed air = 200<br>Ib/T0<br>Market Saftam Edge Compressed air = 200<br>Ib/T0<br>Market Saftam Edge Compressed air = 200<br>Ib/T0<br>Market Saftam Edge Compressed air = 200<br>Ib/T0<br>Market Saftam Edge Compressed air = 200<br>Ib/T0<br>Market Saftam Edge Compressed air = 200<br>Ib/T0<br>Market Saftam Edge Compressed air = 200<br>Ib/T0<br>Market Saftam Edge Compressed air = 200<br>Ib/T0<br>Ib/T0<br>Ib/T0<br>Ib/T0<br>Ib/T0<br>Ib/T0<br>Ib/T0<br>Ib/T0<br>Ib/T0<br>Ib/T0<br>Ib/T0<br>Ib/T0<br>Ib/T0<br>Ib/T0<br>Ib/T0<br>Ib/T0<br>Ib/T0<br>Ib/T0<br>Ib/T0<br>Ib/T0<br>Ib/T0<br>Ib/T0<br>Ib/T0<br>Ib/T0<br>Ib/ |       |
| Cambined Definite Ckeck, (Crown addition for 2 009 lk/70<br>Cambined Definite Ckeck, (Crown addition for 2 009 lk/70<br>Cembined Codinate Ckeck, (Srown addition for 2 009 lk/70<br>Ordinate Ckeck, Battaun Edge compressed air 2 209 lk/70<br>Ordinate Ckeck Isovert 2 209 lk/70<br>Ordinate Ckeck Isovert 2 209 lk/70<br>Ordinate Ckeck Isovert 2 209 lk/70<br>International State Support Pressure Calculation                                                                                                    |       |
| Cambined Ordinate Check, Crown addition Str. = 209 Ib/TP<br>Ordinate Check, Battan Ede constant and a 209 Ib/TP<br>Ordinate Check, Battan Ede constant and a 209 Ib/TP<br>Ordinate Check Envert = 209 Ib/TP<br>'sym exit and Face Support Pressure Calculation                                                                                                    |       |
| Ordinate Check, Battam Edge competition ar 209 16/179<br>Ordinate Check Invert = 209 16/179<br>Payment and Face Support Pressure Calculation                                                                                                    |       |
| Ordinate Oberk Envert = 209 Ib/ft <sup>0</sup> *aym exit and Face Support Pressure Calculation **********                                                                                                    |       |
| Tayment and Face Support Pressure Calculation                                                                                                    |       |
| rm with Conditions                                                                                                    |       |
|                                                                                                    |       |
| I sue howeffered is unity impossible to holder and provide souther<br>south in the souther south in the souther souther souther<br>without south in the souther meters the howeveryd prevention of the<br>meters souther in the souther meters. The advanced charge of the souther<br>souther souther souther souther the souther souther souther souther<br>souther souther souther souther the souther souther souther souther<br>souther souther souther souther the souther souther souther souther<br>souther souther souther souther souther souther souther souther souther<br>souther souther souther souther souther souther souther souther souther souther souther souther<br>souther souther souther souther souther souther souther souther souther souther souther<br>souther souther souther souther souther souther souther souther souther souther<br>souther souther souther souther souther souther souther souther souther souther souther<br>souther souther souther souther souther souther souther souther souther souther souther souther<br>souther souther souther souther souther souther souther souther souther souther souther<br>souther souther                                                                                                    |       |

Get - Cickandbuy

This page presents the summary of the given data, selected calculation method and safety concepts. Please review these parameters before making the calculation. Navigate back to the respective pages if any corrections as well as modification are required.

Before executing the calculation, read the terms and conditions and accept check boxes.

## Calculate now:

You will be directed to "clickandbuy" for the purpose of payments for the calculation. You have to create an account. The cost of the calculation will be booked from this account. After completion of the payment process, reports of your calculation will be available as a PDF documents in the project administration page under your project (see next page).

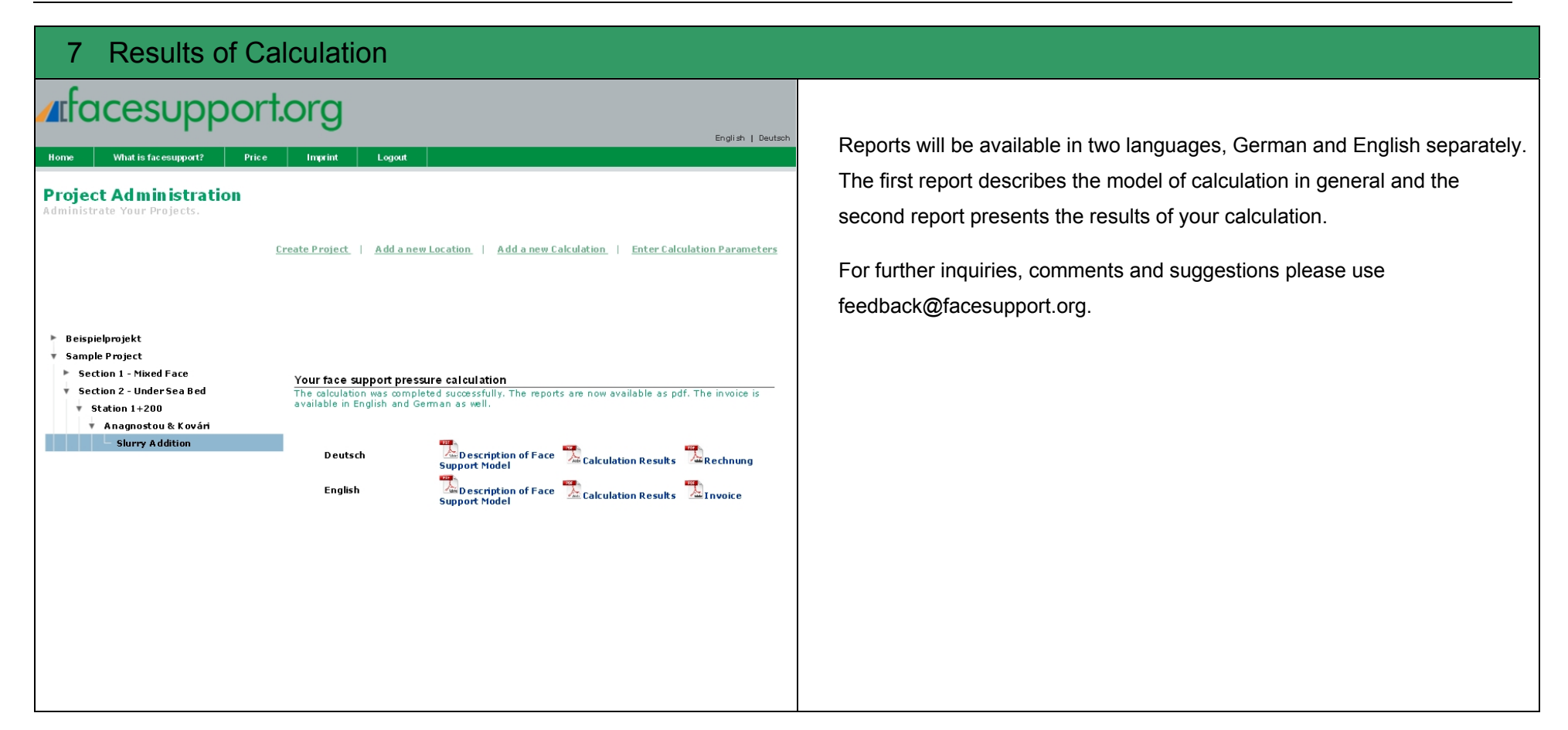